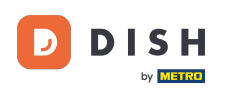

Bienvenido a tu panel de control de DISH. En este tutorial te mostramos cómo actualizar tu paquete de DISH.

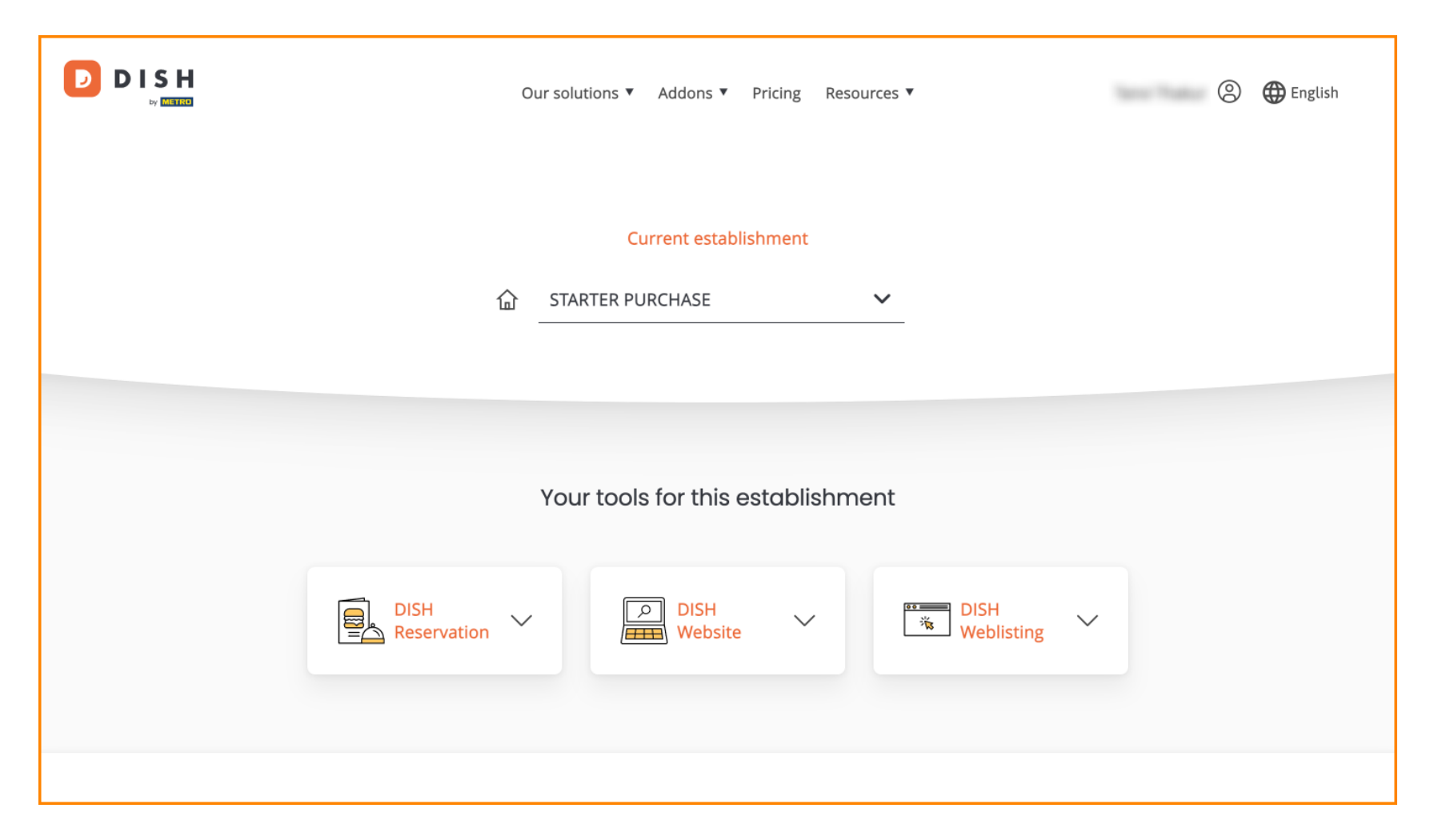

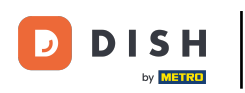

Primero, ve a tu perfil .

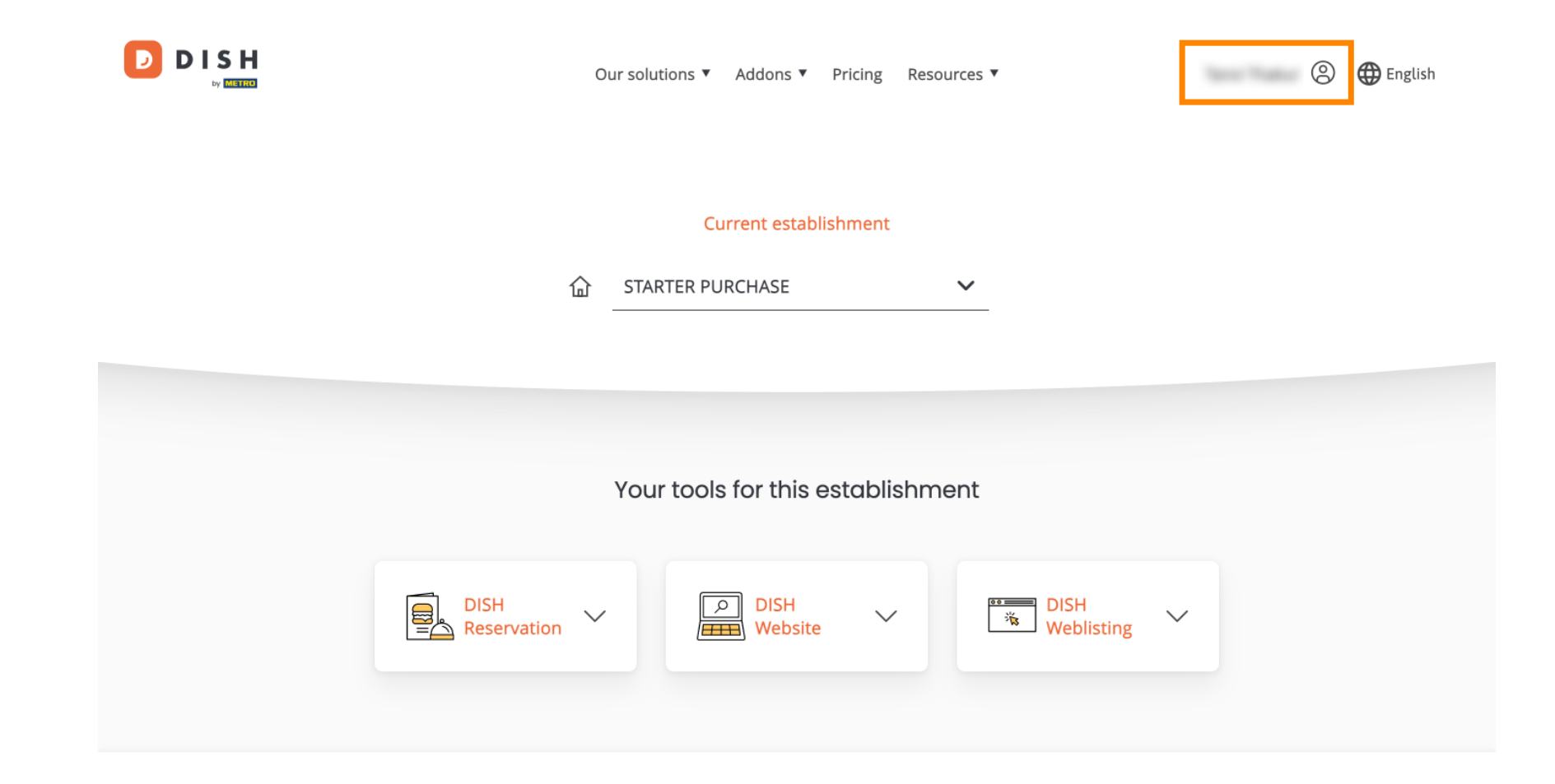

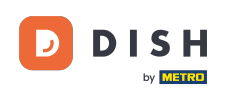

Luego seleccione Mis Establecimientos para abrir la configuración de su establecimiento.

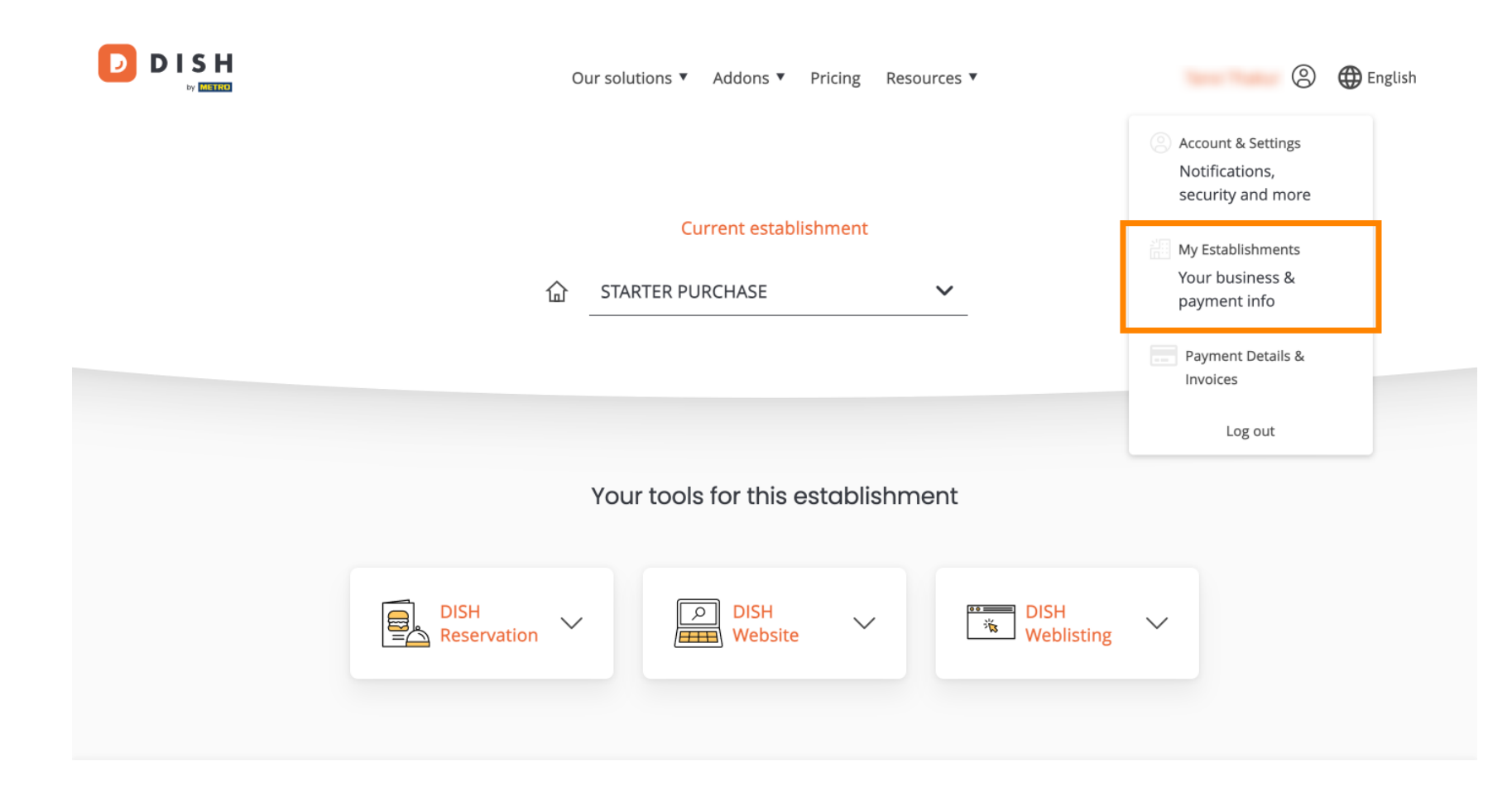

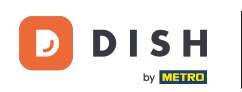

Luego haga clic en MIS SUSCRIPCIONES para abrir la descripción general de su suscripción.

|                                                    |                  | Our solutions <b>v</b> | Addons 🔻 Prici | ng Resource | s 🔻       | ()<br>()         | nglish |
|----------------------------------------------------|------------------|------------------------|----------------|-------------|-----------|------------------|--------|
| Establishment Selected:<br>1 ACTIVE ESTABLISHMENTS | STARTER PURCHASE | ~                      |                | CRIPTIONS   | 🛞 МҮ ТЕАМ | MY ESTABLISHMENT |        |

# Manage the establishment information

| Establishment information     |            |
|-------------------------------|------------|
| Establishment Name            |            |
| Establishment Type            |            |
| Kiosk                         |            |
| Address line 1<br>metro str 1 |            |
| Postal Code                   | City       |
| 40217                         | dusseldorf |

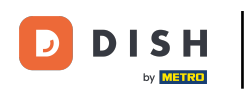

## Ahora haga clic en Administrar suscripción para comenzar a administrar su suscripción actual.

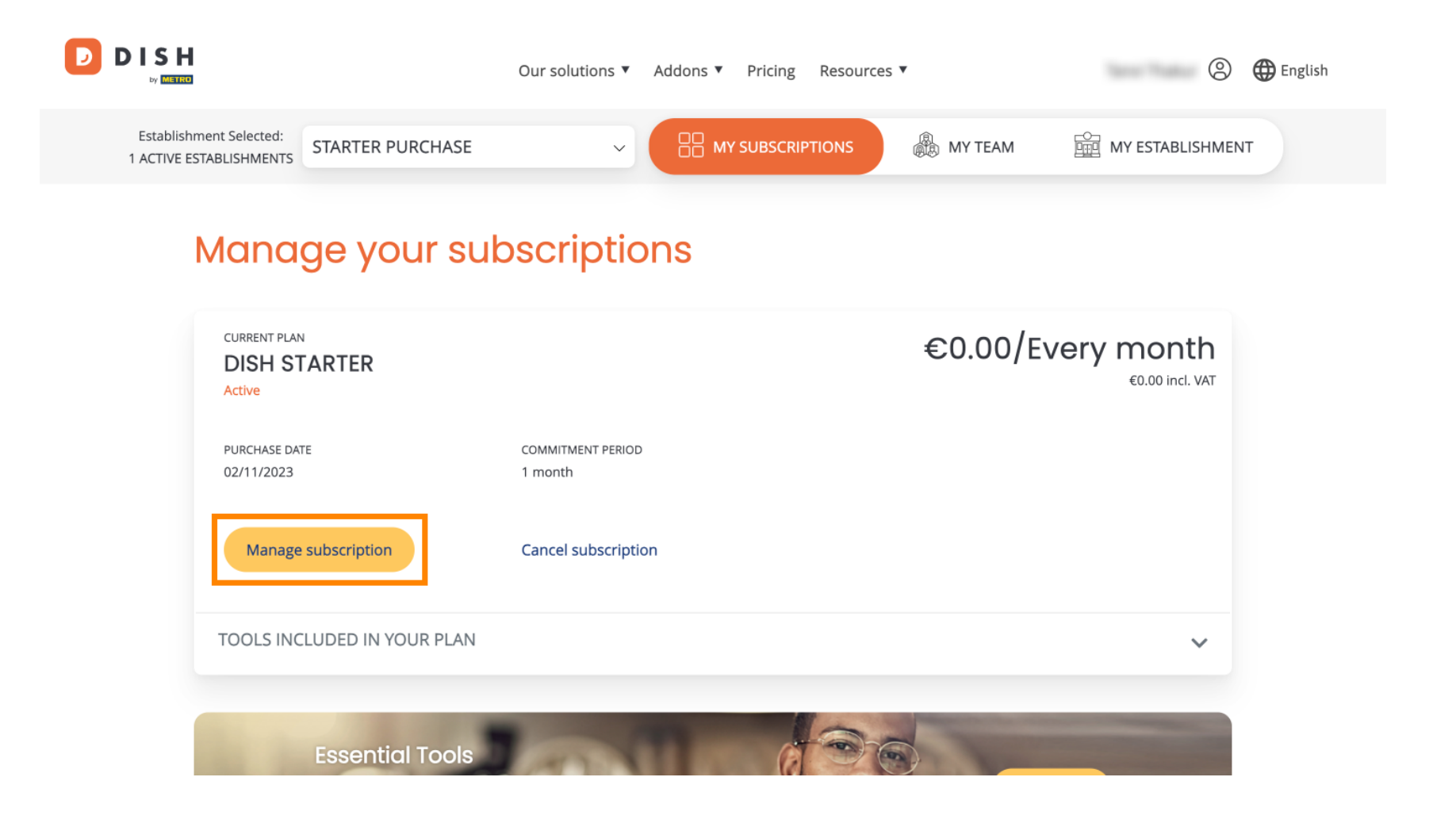

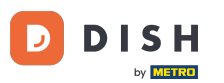

A continuación se mostrarán todos los paquetes de DISH. Si deseas cambiar el establecimiento del que vas a gestionar la suscripción, utiliza el menú desplegable y selecciona el establecimiento de tu preferencia.

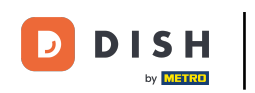

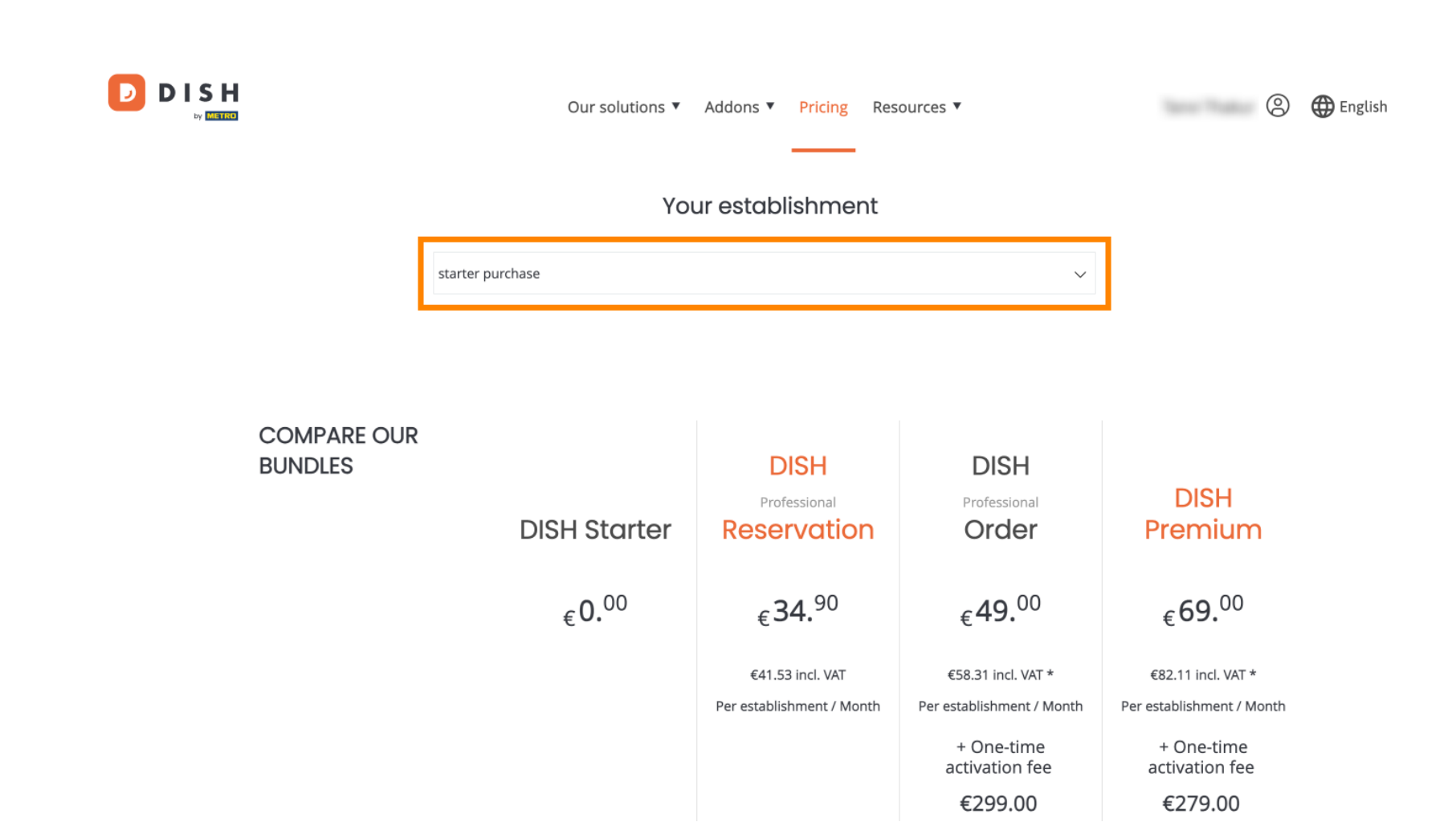

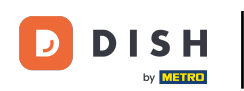

Luego, seleccione el paquete al que desea actualizar su suscripción actual haciendo clic en el botón Elegir correspondiente .

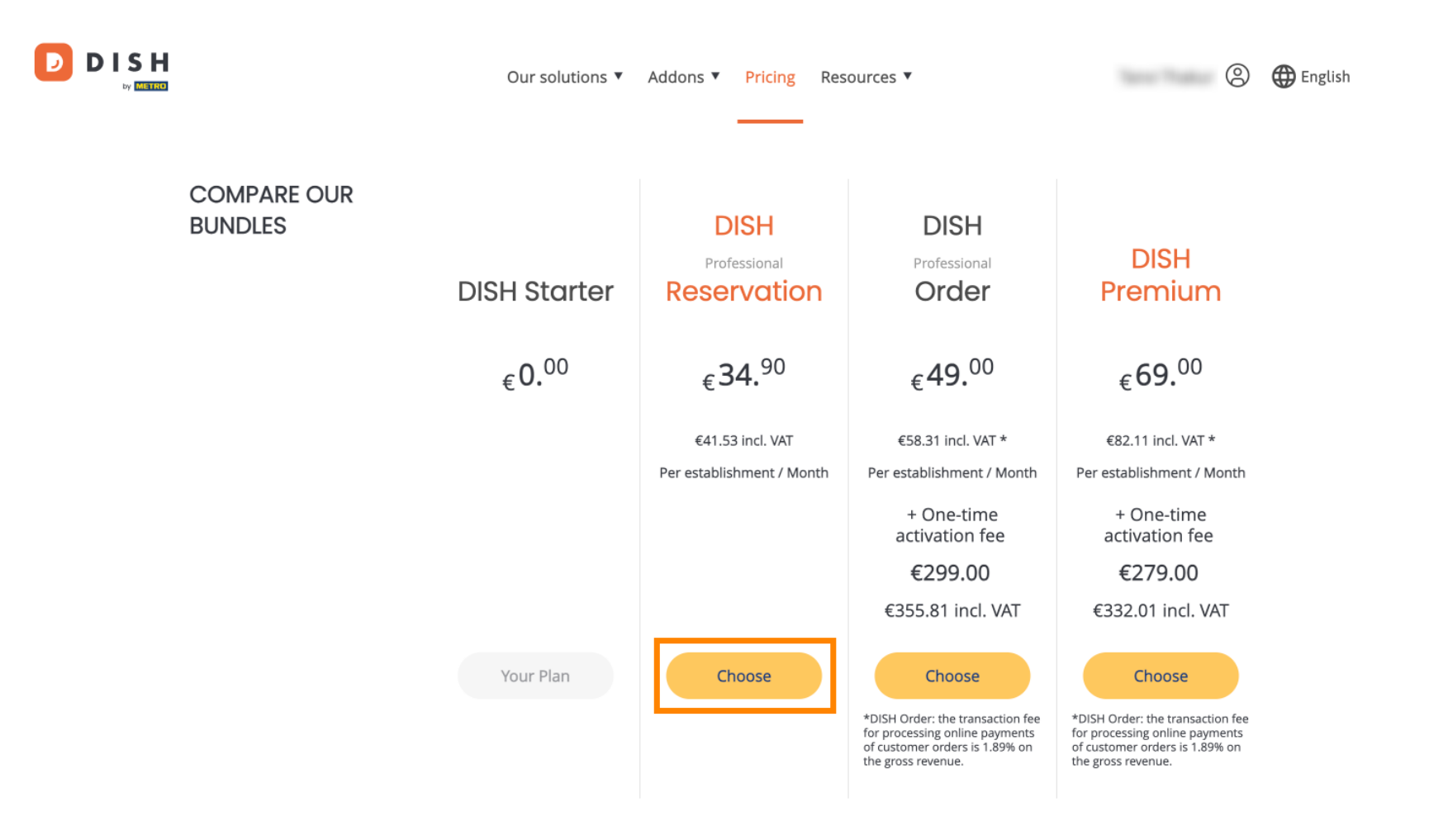

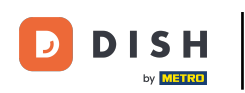

Una vez que hayas elegido un paquete de DISH, debes verificar los detalles de tu establecimiento. Simplemente edita aquellos que ya no estén actualizados utilizando los campos correspondientes .

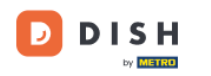

Our solutions ▼ Addons ▼ Pricing Resources ▼

### 0

# Your details

| Not the correct esta  | biisiinent: tou | can go back and select another one.       |        |  |
|-----------------------|-----------------|-------------------------------------------|--------|--|
| Restaurant name*      |                 |                                           |        |  |
| starter purchase      |                 |                                           |        |  |
| Restaurant type*      | Kiosk           |                                           |        |  |
| Street name*          |                 |                                           |        |  |
| metro str 1           |                 |                                           |        |  |
| Postal code*          |                 | City*                                     |        |  |
| 40217                 |                 | dusseldorf                                |        |  |
| Country* Germany      |                 |                                           | $\sim$ |  |
| METRO customer r      | number          |                                           |        |  |
| ,                     |                 |                                           |        |  |
| 1                     |                 |                                           |        |  |
| We'll forward the sta | tus of your DIS | H-membership and the tools you use to the |        |  |

METRO organization at your place of business for METRO to contact you and help

and a litely second 2 March and and the all and

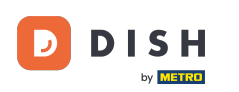

Lo mismo ocurre con los datos de la empresa. Compruébalos y si necesitas corregirlos utiliza los campos correspondientes.

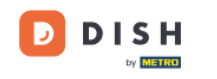

Our solutions ▼ Addons ▼ Pricing Resources ▼

9

### Company information

| Company name*         |                          |            |  |  |  |  |  |
|-----------------------|--------------------------|------------|--|--|--|--|--|
| test                  |                          |            |  |  |  |  |  |
| Street name*          |                          |            |  |  |  |  |  |
| metro str 1           |                          |            |  |  |  |  |  |
| Postal code*          |                          | City*      |  |  |  |  |  |
| 40217                 |                          | dusseldorf |  |  |  |  |  |
| Billing Email (Opt    | Billing Email (Optional) |            |  |  |  |  |  |
| Enter the Billing Em  | nail                     |            |  |  |  |  |  |
| Country*              | Germany                  | ~          |  |  |  |  |  |
| VAT number (Optional) |                          |            |  |  |  |  |  |
| DE VAT number         | (Optional)               |            |  |  |  |  |  |

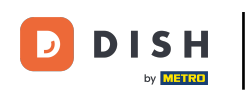

DISH

by METRO

El último dato que debes comprobar es tu información de cliente. Nuevamente, si necesitas corregirla, utiliza los campos correspondientes.

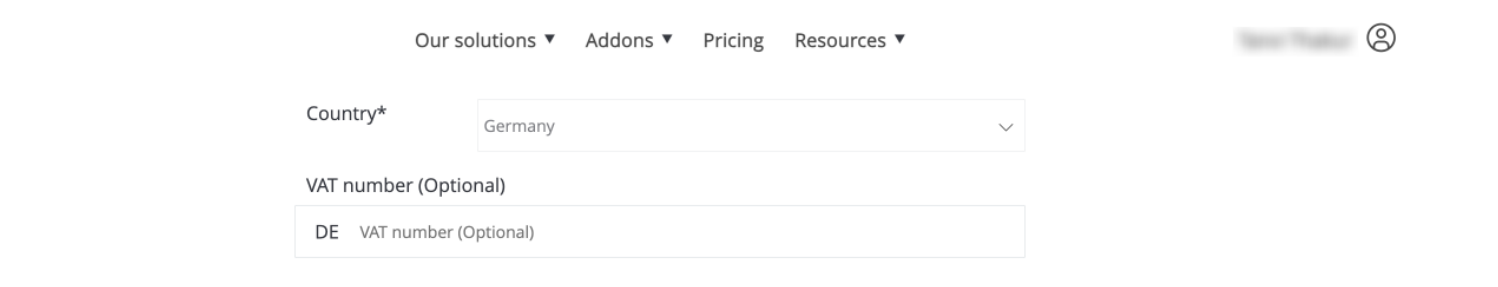

### **Customer information**

| O Mr. | O Mrs. |               |
|-------|--------|---------------|
| Name* |        | Surname*      |
|       |        |               |
|       |        | Phone number* |
|       | $\sim$ |               |
|       |        | Continue      |

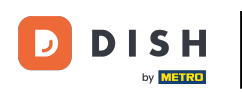

DISH

by METRO

D

Una vez que hayas verificado toda tu información, haz clic en Continuar para continuar.

| Our so            | olutions 🔻 Addons 🔻 | Pricing F | Resources 🔻 |        | 0 |
|-------------------|---------------------|-----------|-------------|--------|---|
| Country*          | Germany             |           |             | $\sim$ |   |
| VAT number (Optio | nal)                |           |             |        |   |
| DE VAT number (C  | ptional)            |           |             |        |   |
|                   |                     |           |             |        |   |

## **Customer information**

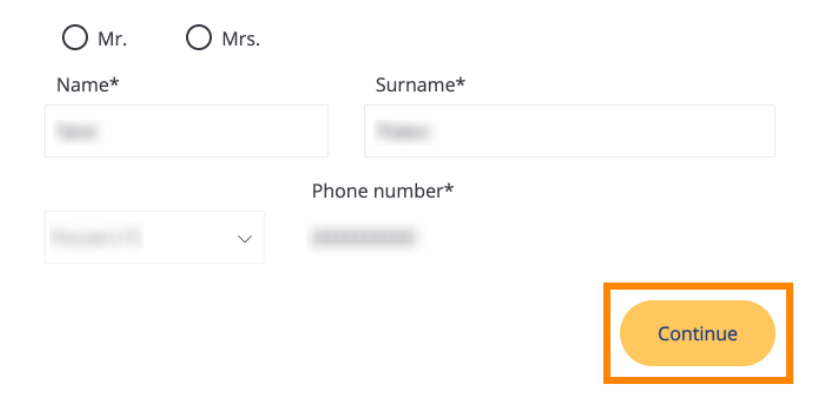

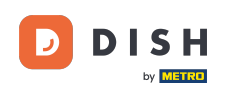

Luego se mostrará el resumen de tu compra para que puedas revisarlo.

| Your DISH purch                                                           | nase        |                   |                 |                               |           |
|---------------------------------------------------------------------------|-------------|-------------------|-----------------|-------------------------------|-----------|
| Please review your order before plac                                      | ing your pu | rchase.           |                 |                               |           |
| ITEMS                                                                     | QTY         | COMMITMENT PERIOD | VAT (%)         | BILLING                       | AMOUNT TO |
| <ul> <li>DISH Professional Reservation</li> <li>Plan (Upgrade)</li> </ul> | 1           | 1 month           | 6,63 € (19,00%) | <b>34,90 €</b><br>Every month |           |
| Activation fee                                                            |             |                   | 0,00 € (19,00%) |                               | 0,00      |
| Add a promo code                                                          |             |                   |                 |                               |           |
| Net subtotal                                                              |             |                   |                 |                               | 0,00      |
| VAT Total                                                                 |             |                   |                 |                               | 0,00      |
|                                                                           |             |                   | тот             | AL AMOUNT                     | 0,00      |

Please, consider that any changes will be applied immediately and the credit note might be calculated in the next invoice if applicable.

\* The first billing of the monthly fee, takes place at the beginning of the next month after the contract conclusion.

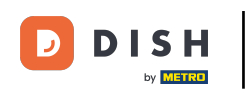

ſ

• Después de asegurarse de que la información es correcta, acepte los términos y condiciones y reconozca la política de privacidad marcando la casilla .

|                           |                                        | Our solutions 🔻                            | Addons 🔻                            | Pricing                                 | Resource                | es 🔻                       |                  | 0 |
|---------------------------|----------------------------------------|--------------------------------------------|-------------------------------------|-----------------------------------------|-------------------------|----------------------------|------------------|---|
| S Add a p                 | promo code                             |                                            |                                     |                                         |                         |                            |                  |   |
| Net subtotal<br>VAT Total |                                        |                                            |                                     |                                         |                         |                            | 0,00 €<br>0,00 € |   |
|                           |                                        |                                            |                                     |                                         |                         | TOTAL AMOUNT<br>DUE TODAY  | 0,00€            |   |
|                           | Please, consider to next invoice if ap | that any changes will be<br>plicable.      | applied immed                       | iately and th                           | ie credit note          | might be calculated in the |                  |   |
|                           | * The first billing of the             | monthly fee, takes place                   | e at the beginnir                   | ng of the nex                           | t month afte            | r the contract conclusion. |                  |   |
|                           |                                        | Yes, l accept DISH D<br>acknowledge DISH D | igital Solution<br>Digital Solution | s <u>Terms an</u><br>s <u>Privacy P</u> | d Conditior<br>Policy_* | <u>and</u>                 |                  |   |
|                           |                                        |                                            | Buy no                              | W                                       |                         |                            |                  |   |

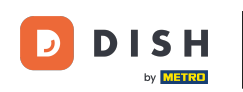

Para ser dirigido a la pantalla de pago, haga clic en Comprar ahora .

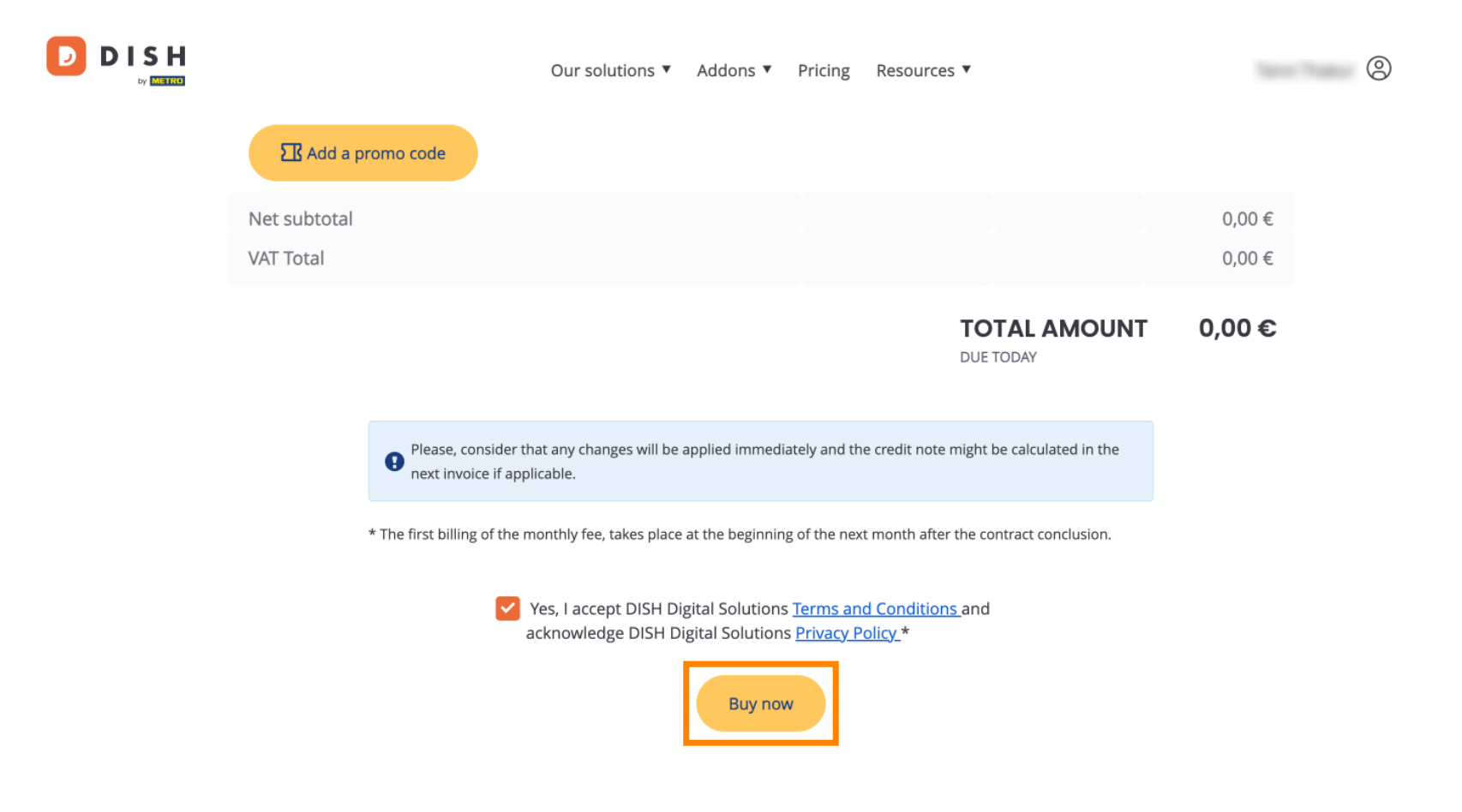

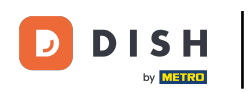

A continuación, se abrirá la configuración de pago. Seleccione el método de pago que prefiera haciendo clic en el campo correspondiente.

## D D I S H

# **PAYMENT SETUP**

#### **Payment Details**

When you enter your payment information in DISH, your payment information will be saved to use again in the future. When you start a subscription, your preferred payment method will continue to be charged until you cancel your subscription.

When you save your payment information in DISH, we'll store your information securely. If you chose credit card, a small amount will be charged from your card to verify the validity of your card and to enable a recurring payment. This small amount will be returned immediately after a successful transaction. It might take a few days until it is recognised by your bank. This will only apply to credit card payments. All other payment methods don't require this process.

#### Authorized Amount

EUR 1

#### **Payment Methods**

Please select preferred payment method.

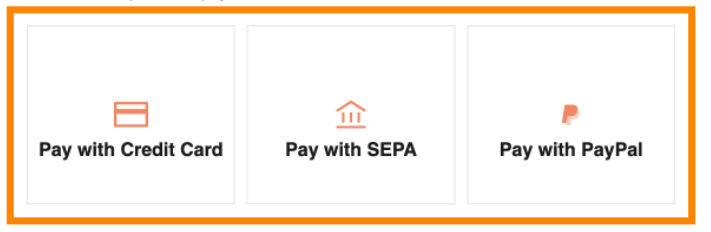

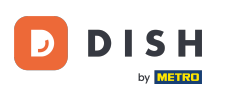

Una vez que hayas elegido tu método de pago e ingresado tus datos, haz clic en Pagar para realizar tu pedido.

## D D I S H

# **PAYMENT SETUP**

#### **Payment Details**

When you enter your payment information in DISH, your payment information will be saved to use again in the future. When you start a subscription, your preferred payment method will continue to be charged until you cancel your subscription.

When you save your payment information in DISH, we'll store your information securely. If you chose credit card, a small amount will be charged from your card to verify the validity of your card and to enable a recurring payment. This small amount will be returned immediately after a successful transaction. It might take a few days until it is recognised by your bank. This will only apply to credit card payments. All other payment methods don't require this process.

| Authorized Amount        | EUR 1                 |
|--------------------------|-----------------------|
| Payment with Credit Card | Change Payment Method |
| John Doe                 |                       |
| Pay                      |                       |

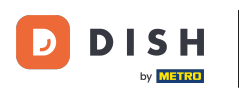

Luego serás dirigido a la página de éxito del pago.

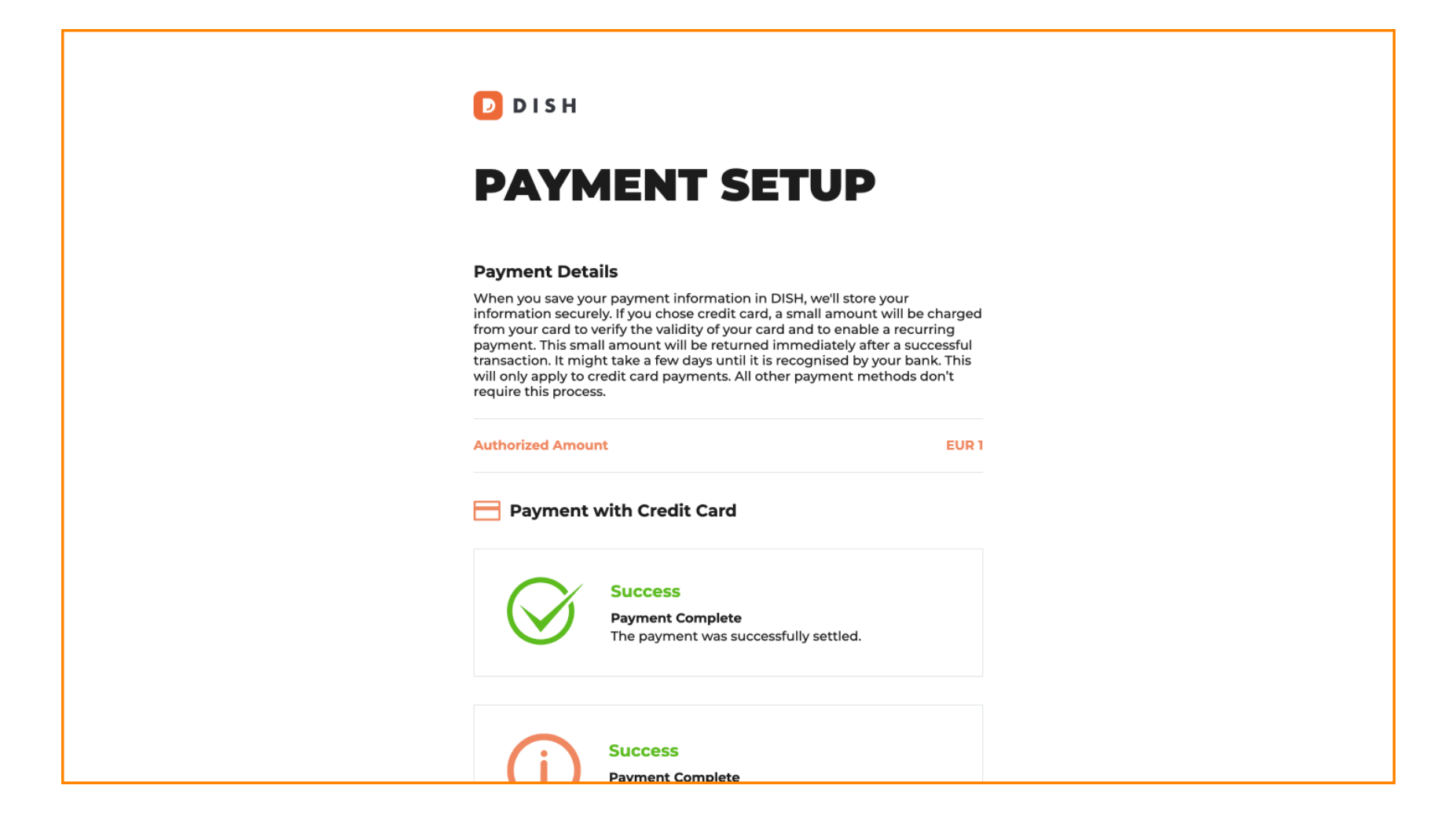

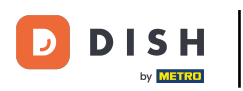

Para regresar a su panel de control, desplácese hasta la parte inferior y luego haga clic en Regresar al sitio principal .

#### **Payment Details**

When you save your payment information in DISH, we'll store your information securely. If you chose credit card, a small amount will be charged from your card to verify the validity of your card and to enable a recurring payment. This small amount will be returned immediately after a successful transaction. It might take a few days until it is recognised by your bank. This will only apply to credit card payments. All other payment methods don't require this process.

| Authorized Amount EUR 1 |                                                                      |  |  |  |  |  |
|-------------------------|----------------------------------------------------------------------|--|--|--|--|--|
|                         |                                                                      |  |  |  |  |  |
| (j                      | Success<br>Payment Complete<br>The payment was successfully settled. |  |  |  |  |  |

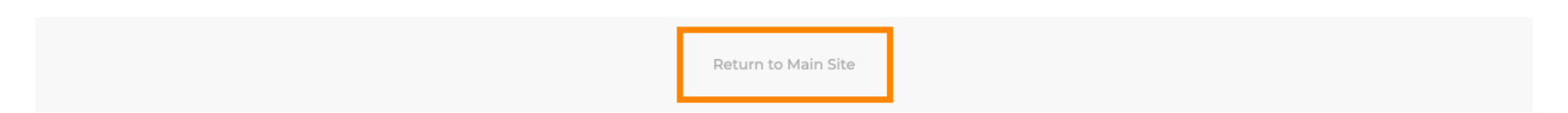

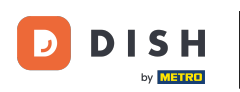

Luego podrá abrir las herramientas y acceder a las nuevas funciones haciendo clic en el botón Comenzar correspondiente .

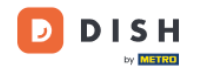

Our solutions ▼ Addons ▼ Pricing Resources ▼

9

## Your order is ready

You should have received a confirmation email with all the information needed. Please keep it as a future reference. If you can't see it please check your spam folder.

DISH Professional Reservation Plan

**DISH RESERVATION** 

DISH WEBSITE

DISH WEBLISTING

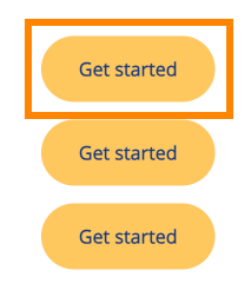

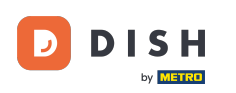

Eso es todo. Completaste el tutorial y ahora sabes cómo actualizar tu paquete DISH.

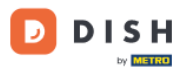

Our solutions ▼ Addons ▼ Pricing Resources ▼

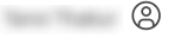

# Your order is ready

You should have received a confirmation email with all the information needed. Please keep it as a future reference. If you can't see it please check your spam folder.

DISH Professional Reservation Plan

DISH RESERVATION

DISH WEBSITE

DISH WEBLISTING

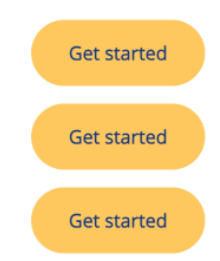

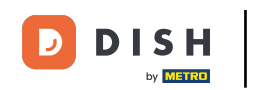

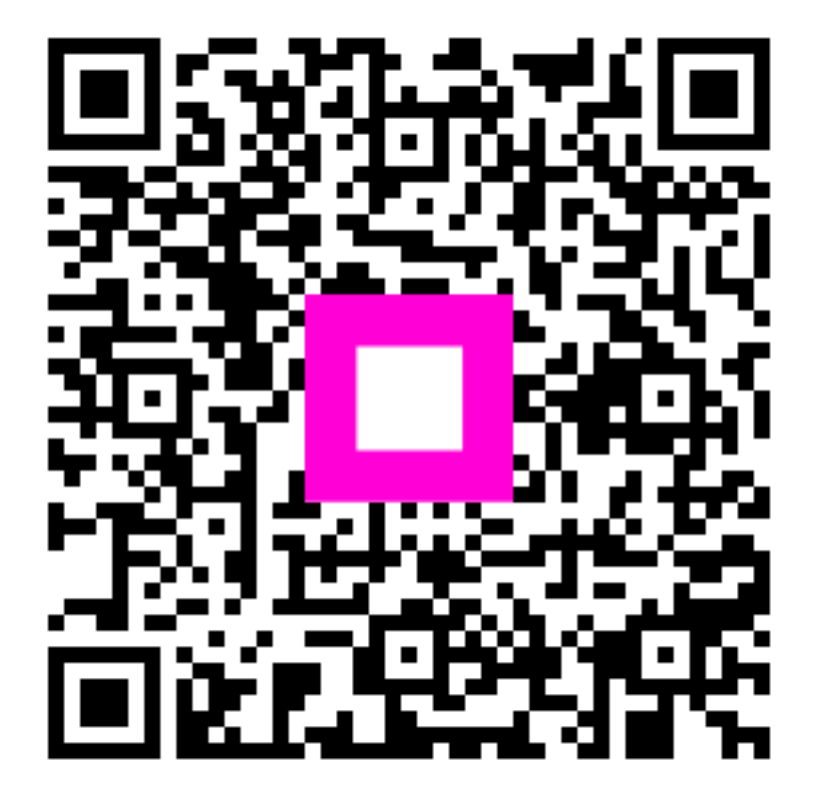

Escanee para ir al reproductor interactivo